# GiveSmart Fundraise Settings

Last Modified on 09/28/2023 11:44 am PDT

## Logging In To Your Account

Go to https://www.givesmart.com and click login (top right). You can also login by going directly to fundraise.givesmart.com.

| 🖻 marketing@givesmart.com 📞 800-667-8075     |         |            |                          |             |                       | Customer Suppo | rt |
|----------------------------------------------|---------|------------|--------------------------|-------------|-----------------------|----------------|----|
| GiveSmart*                                   | Product | Solutions  | Resources                | About us    | Login                 | Request Demo   |    |
| Mobile Bidd                                  |         |            | R                        | equest :    | Events                | _              |    |
| at your Fingertips                           |         |            | et us show you<br>GiveSn | why so many | Fundraise<br>(MobileC | e<br>ause)     |    |
| Make your mission a movement with our smart, |         | First Name |                          | La          | Donor CF              | RM             |    |

User Email: XXX@XXXX.XXX

Password: changeme

## Dashboard Overview

When you log into your account, you'll see your account at a glance:

- The first box shows total donations
- The second shows subscriptions including how many messages you have sent this month as well as the number of mobile subscribers that you have

Underneath, you will see your campaigns in the form of tiles. If you are new to GiveSmart Fundraise, you may only have a **New Campaign** tile to start creating your campaigns.

| Campaigns         | Keywords                  | Sort - | Send Message - | New Activity   |
|-------------------|---------------------------|--------|----------------|----------------|
|                   | Sandbox 2017              | ·      |                | <br> <br> <br> |
| RAISED<br>\$0     | COLLECTIVE GO<br>\$140,00 | Ν      |                |                |
| <b>O</b><br>GIFTS | \$0<br>AVG. GIFTS         |        |                | <br> <br>      |

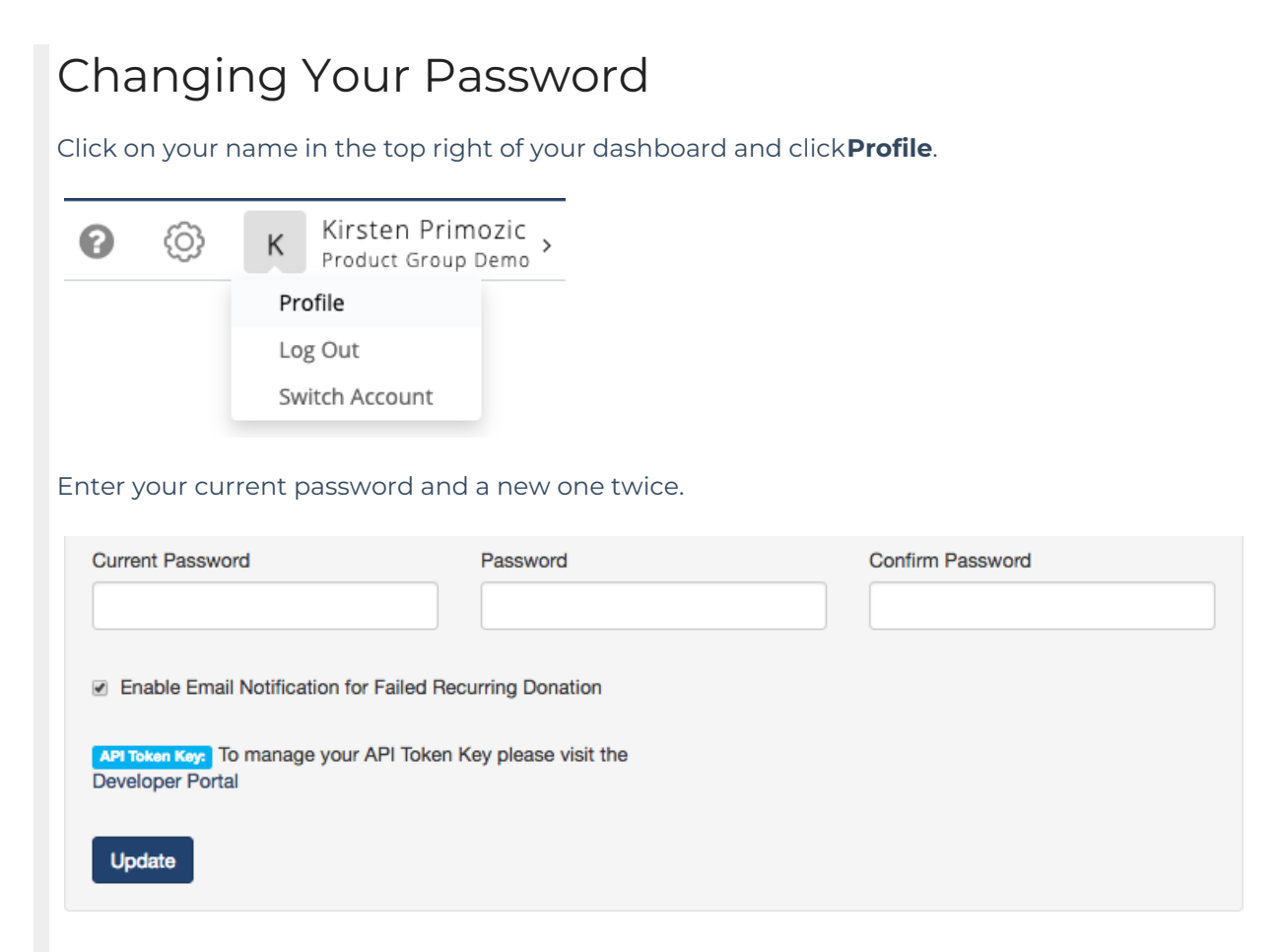

## Adding Users to Your Account

Click Settings (the Gear icon) in the upper right hand corner of your dashboard.

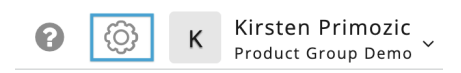

Then click + Add User.

Sottings

| + Add User     |                                                                     |                                                                                                    |                                                                                                    |                                                                                                    |                                                                                                    |                                                                                                    | Security Setting                                                                                                    |
|----------------|---------------------------------------------------------------------|----------------------------------------------------------------------------------------------------|----------------------------------------------------------------------------------------------------|----------------------------------------------------------------------------------------------------|----------------------------------------------------------------------------------------------------|----------------------------------------------------------------------------------------------------|----------------------------------------------------------------------------------------------------|
| Name           | Email                                                               | User Name                                                                                                    | Mobile Number                                                                                                    | Verification                                                                                                    | Admin                                                                                                    | Finance                                                                                                    | Actions                                                                                                    |
| Scott Couchman | scouchman+demo@mobilecause.com                                      | scottcouchman                                                                                                    | (626) 512-9046                                                                                                    | Ø                                                                                                    | Ø                                                                                                    | Ø                                                                                                    | 2                                                                                                    |
| Ford Prefect   | scouchman+demo2@mobilecause.com                                     | fordprefect                                                                                                    |                                                                                                    |                                                                                                    |                                                                                                    |                                                                                                    | 2                                                                                                    |
| Arthur Dent    | scouchman+demo42@mobilecause.com                                    | arthurdent                                                                                                    |                                                                                                    |                                                                                                    |                                                                                                    | Ø                                                                                                    | 6                                                                                                    |
|                | + Add User<br>Name<br>Scott Couchman<br>Ford Prefect<br>Arthur Dent | + Add User       Name     Email       Scott Couchman     scouchman+demo@mobilecause.com       Ford Prefect     scouchman+demo2@mobilecause.com       Arthur Dent     scouchman+demo4@mobilecause.com | Add User         Name       Email       User Name         Scott Couchman       scouchman+demo@mobilecause.com       scottcouchman         Ford Prefect       scouchman+demo2@mobilecause.com       fordprefect         Arthur Dent       scouchman+demo2@mobilecause.com       arthurdent | Mame       Email       User Name       Mobile Number         Scott Couchman       scouchman+demo@mobilecause.com       scottcouchman       (626) 512-9046         Ford Prefect       scouchman+demo2@mobilecause.com       fordprefect       ordprefect         Arthur Dent       scouchman+demo42@mobilecause.com       arthurdent       ordprefect | Mame       Email       User Name       Mobile Number       Verification         Scott Couchman       scouchman+demo@mobilecause.com       scottcouchman       (626) 512-9046       Image: Comparison of the state of the state of t | Mame       Email       User Name       Mobile Number       Verification       Admin         Scott Couchman       scouchman+demo@mobilecause.com       scottcouchman       (626) 512-9046       Image: Comparison of the state of the state of the st | Mame       Email       User Name       Mobile Number       Verification       Admin       Finance         Scott Couchman       scouchman+demo@mobilecause.com       scottCouchman       (626) 512-9046       @< |

There are two permission levels for Users:

- Admin Users can make changes to the User Administration section or make changes in the Settings in your GiveSmart Fundraise Account.
  - For GiveSmart customers who own 2 or more GiveSmart modules, you have the option to create admin who can utilize our **Single Sign-On** feature allowing your admin to have 1 username and password for all GiveSmart modules.
- Non-admin Users can make changes to your online forms and export reports.

If someone needs the ability to create more users, be sure to make them an Admin.

## Verifying Remittance Information on Your Account

Click Settings in the top right of your Dashboard. Click on Remittance on the left hand menu. Confirm that the correct address is listed.

| Users                 | Remittance                                                                                      |
|-----------------------|-------------------------------------------------------------------------------------------------|
| Fundraisers           |                                                                                                 |
| Organization          | This is the person in your organization to whom MobileCause will send checks for monies raised. |
| Receipt Configuration | First Name                                                                                      |
| Remittance            | First Name                                                                                      |
| Billing               | Last Name                                                                                       |
| Payment Methods       | Last Name                                                                                       |
| Order History         | Email                                                                                           |
| Organization Logo     | Email                                                                                           |
| Shared Settings       | Address                                                                                         |
|                       | Address                                                                                         |
|                       | City                                                                                            |
|                       | City                                                                                            |
|                       | State                                                                                           |
|                       | Select a state                                                                                  |
|                       | Zip                                                                                             |
|                       | Zip                                                                                             |
|                       | Phone Number                                                                                    |
|                       | Phone Number                                                                                    |
|                       |                                                                                                 |
|                       | Save                                                                                            |

## Choosing Your Organization Short Name

Click Settings, then Organization. Create a recognizable Short Name that your donors will recognize that fits within the 15-character limit. Your Organization Short Name will appear in text messages to your donors and as a hashtag if they tweet about you after they donate.

| Ø | <b>Settings</b> |
|---|-----------------|
|---|-----------------|

### Users

### Fundraisers

Organization

Receipts and Notifications

Year-End Consolidated Receipts

Remittance

Billing

Integrations

Order History

Shared Settings

QR Codes

### Organization

Organization Name

GiveSmart Fundraise Academy (Training)

#### Short name

GSFAcademy

### EIN

00-0000000

### Info Email

scott.couchman+demo@communitybrands.com

Website URL

https://support.givesmart.com

### Sector

Agency

Privacy and Terms Link

https://www.givesmart.com/legal/

Donor Support Number

Save

## Organization Logo

Click on Organization Logo on the left hand menu. Click File to upload an image from your computer or URL to upload an image using a link to that image. Select the image you wish to upload by clicking Choose Logo. Upload a .JPG or .PNG file that has an aspect ratio of 80:27 (for example, 400 x 135 pixels or 800 x 270 pixels)

This logo will show on tax receipts that are emailed to your donor after they complete a donation and on the Thank You page after your donor completes their donation.

| Settings                   |                   |                       |
|----------------------------|-------------------|-----------------------|
| Users                      | Organization Logo | <b>0</b> Nonprofit or |
| Fundraisers                | File URL          |                       |
| Organization               |                   |                       |
| Receipts and Notifications | Logo Logo         |                       |
| Remittance                 |                   |                       |
| Billing                    |                   |                       |
| Analytics                  |                   |                       |
| Payment Methods            |                   |                       |
| Email Processors           |                   |                       |
| Order History              |                   |                       |
| Organization Logo          |                   |                       |
| Shared Settings            |                   |                       |
| QR Codes                   |                   |                       |

## Configuring Your Tax Receipt

Click on Receipt Configuration from the left hand menu to customize the Thank You Message on your email tax receipts. You can also customize the sender email by adding a contact email.

| ceipts                                                                                                    |        |
|----------------------------------------------------------------------------------------------------|--------|
|                                                                                                    |        |
| Receipt Message Thank you for your support to Product Group Demo                                                         |        |
| Contact Email                                                                                                    |        |
| kirsten.primozic@communitybrands.com                                                                                     |        |
| mail entered is shown on all receipts and notifications for donors with inquiries.<br>Emails will send from this address |        |
| Email Subject Line                                                                                                    |        |
| Thank you for your support                                                                                               |        |
| four preferred subject line for the donation receipt email                                                               |        |
| 1 (222) 111-2222                                                                                                    |        |
| Phone entered is shown on all receipts and notifications for donors with inquiries.                                      |        |
| nclude Tax Info<br>Jonors can claim tax deduction with an IRS compliant receipt.                                         | Show 🧲 |
| Compliance Message                                                                                                    |        |
| No goods or services were received in return for this gift. Product Group Demo is a 501(c)(3) charity.                   |        |

## Setting Up Your Merchant Account:

- 1. Complete all fields on the **application form**.
- 2. Send an image of a voided check or a bank letter to merchantaccounts@mobilecause.com (this will be uploaded to the merchant account provider along with the completed form).
- 3. Complete the digital signature form (this will be sent to the email address listed as the contact on the application form).

The review process will take 2-3 business days from the time of submission. As soon as the application is approved, the merchant account will be activated and linked with your GiveSmart Fundraise account.

You will receive an automated email with your merchant ID and a link to create a login for the merchant center portal.

4. Confirm your account by clicking the link, creating your user login, and logging in to the merchant center.